# PETUNJUK TEKNIS REGISTRASI KLINIK

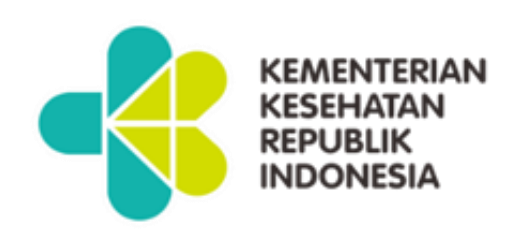

# DITJEN PELAYANAN KESEHATAN 2020

# **DAFTAR ISI**

# Table of Contents

| A. | PENDAHULUAN                   | 1 |
|----|-------------------------------|---|
| В. | HAK AKSES USER APLIKASI       | 2 |
| C. | ALUR PROSES REGISTRASI KLINIK | 1 |
| D. | PENDAFTARAN USER APLIKASI     | 7 |
| E. | USER KLINIK10                 | ) |
| F. | USER DINKES KAB/KOTA17        | 1 |

#### A. PENDAHULUAN

Aplikasi Registrasi Fasilitas Pelayanan Kesehatan adalah aplikasi yang digunakan untuk melakukan registrasi atau pencatatan secara resmi fasilitas pelayanan kesehatan (fasyankes) di Kementerian Kesehatan. Tujuan dilakukannya regitrasi ini adalah selain melakukan pencatatan resmi fasyankes juga untuk memberikan kode fasyankes masing-masing.

Adapun aplikasi registrasi dilakukan untuk fasilitas pelayanan kesehatan RS, Klinik, Balai dan lain-lain. Dalam petunjuk teknis (juknis) ini akan disampaikan mengenai tata cara registrasi untuk fasyankes Klinik.

Aplikasi ini dikembangkan berbasis web, sehingga dapat diakses secara *online* menggunakan *webbrowser* yang terdapat di dalam sistem operasi *Windows*, *Linux* atau *browser* yang ada di *smart phone*. Adapun beberapa *webbrowser* yang dapat digunakan adalah seperti *Mozila Firefox*, *Google Chrome*, *Internet Explorer* dan lain-lain.

Registrasi Fasilitas Pelayanan Kesehatan ini dapat diakses melalui tautan <u>registrasifasyankes.kemkes.go.id</u> atau melalui link yankes.kemkes.go.id yang portal resmi Ditjen Pelayanan Kesehatan.

### B. HAK AKSES USER APLIKASI

Hak akses user aplikasi Registrasi Fasilitas Pelayanan Kesehatan adalah menunjukkan keterlibatan semua user yang terkait dalam proses registrasi Klinik, mulai dari proses pendaftaran user sampai dengan Klinik mendapatkan Kode Klinik.

| NO | FORM                            | Klinik | Dinkes<br>Kab/Kota | Dinkes<br>Provinsi | Kemkes |
|----|---------------------------------|--------|--------------------|--------------------|--------|
| 1  | Pendaftaran<br>User             | Ya     | Ya                 | Ya                 | Ya     |
| 2  | Login                           | Ya     | Ya                 | Ya                 | Ya     |
| 3  | Profile User                    | Ya     | Ya                 | Ya                 | Ya     |
| 4  | Registrasi<br>Klinik            | Ya     | Tidak              | Tidak              | Tidak  |
| 5  | List Daftar<br>User             | Tidak  | Ya                 | Ya                 | Ya     |
| 6  | Validasi<br>Pedaftaran<br>User  | Tidak  | Ya                 | Tidak              | Tidak  |
| 7  | Registrasi<br>Klinik Non<br>PMA | уа     | Tidak              | Tidak              | Tidak  |

| 8  | Validasi<br>Registrasi<br>Klinik Non<br>PMA | Tidak | Ya    | Tidak | Tidak |
|----|---------------------------------------------|-------|-------|-------|-------|
| 9  | Registrasi<br>Klinik PMA                    | уа    | Tidak | Tidak | Tidak |
| 10 | Validasi<br>Registrasi<br>Klinik PMA        | Tidak | Tidak | Tidak | Ya    |
| 11 | Master Data<br>SDM                          | Tidak | Tidak | Tidak | Ya    |
| 12 | Master Data<br>Sarpras                      | Tidak | Tidak | Tidak | Ya    |
| 13 | History                                     | Ya    | Ya    | Ya    | Ya    |
| 14 | Rekap Data<br>Klinik                        | Tidak | Ya    | Ya    | Ya    |

Adapun akses data Klinik adalah sebagai berikut:

| NO | USER               | AKSES DATA USER                                                                                            |
|----|--------------------|----------------------------------------------------------------------------------------------------|
| 1  | Klinik             | Data Klinik masing-masing                                                                                  |
| 2  | Dinkes<br>Kab/Kota | Data Klinik di wilayah Kab/Kota<br>masing-masing, tidak bisa akses data<br>Klinik di wilayah Kab/Kota lain |

| 3 | Dinkes<br>Provinsi | Data Klinik di wilayah Provinsi masing-<br>masing, tidak bisa akses data Klinik di<br>wilayah Provinsi lain |
|---|--------------------|----------------------------------------------------------------------------------------------------|
| 4 | Kemkes             | Semua data klinik                                                                                           |

## C. VALIDASI DATA

Validasi pendaftaran user aplikasi dan registrasi klinik sesuai dengan ketentuan sebagai berikut:

1. Validasi pendaftaran user

| NO | USER           | VALIDASI PENDAFTARAN USER                                                                                                    |
|----|----------------|----------------------------------------------------------------------------------------------------|
| 1  | User<br>Klinik | Dinkes Kab/Kota di wilayah Kab/Kota<br>masing-masing. Pendaftaran user<br>aplikasi yang berbeda wilayah<br>Kab/Kota, tidak bisa dilakukan<br>validasi |

2. Validasi Registrasi Klinik berdasarkan jenis kepemilikan

|          | VALIDASI REGISTRASI |
|----------|---------------------|
| NO JENIS | KLINIK              |
|          |                     |

| 1 | Pemerintah                         | Dinkes Kab/Kota di wilayah<br>Kab/Kota masing-masing. |
|---|------------------------------------|-------------------------------------------------------|
| 2 | Penanaman<br>Modal Dalam<br>Negeri | Dinkes Kab/Kota di wilayah<br>Kab/Kota masing-masing  |
| 3 | Penanaman<br>Modal Asing           | Kemenkes                                              |

### D. ALUR PROSES REGISTRASI KLINIK

Alur proses registrasi Klinik dimulai dari pendaftaran user untuk dapat menggunakan aplikasi, sampai dengan keluar kode Klinik.

Sebelum melakukan registrasi, diharapkan user melakukan persiaspan sebagai berikut:

- Download juknis Registrasi Klinik yang sudah disiapkan dalam halaman depan aplikasi
- 2. Siapkan data yang dibutuhkan dalam form registrasi
- Dokumen yang akan di upload, dalam bentuk soft copy dengan format PDF tidak lebih dari 2Mb
  - a. Surat permohonan Registrasi Klinik yang ditujukan ke Sesditjen Pelayanan Kesehatan yang ditandatangani Kepala Klinik
  - b. Surat Izin Operasional Klinik

c. Surat bukti Penanaman Modal Asing (apabila kepemilikan modal asing)

Adapun alur proses registrasi Klinik dalam aplikasi Registrasi Fasyankes adalah sebagai berikut:

- 1. Klinik mengisi form user untuk dapat menggunakan aplikasi registrasi fasyankes (form registrasi user)
- Dinkes Kab/Kota melakukan verifikasi permohonan user aplikasi registrasi berdasarkan data yang diterima, apabila lengkap diberikan link aktifasi user dan apabila tidak diberikan pemberitahuan kekurangan data user (pemeritahuan link aktifasi user)
- Klinik melakukan aktifasi user melalui link aktifasi yang diberikan kepada email pemohon (pemeritahuan link aktifasi user)
- Klinik login aplikasi registrasi fasyankes menggunakan username (email) dan password yang telah didaftarkan oleh fasyankes (Form Login)
- 5. Klinik mengisi kelengkapan data registrasi fasyankes
  - a. Form Data Dasar fasyankes
  - b. Form Sumber Daya Manuasia (SDM)
  - c. Form Sarana, Prasarana dan Alat Kesehatan
- 6. Klinik dapat melihat progress registrasi fasyankes secara berkala (form monitoring proses registrasi)
- 7. Dinkes Kab/Kota melakukan verifikasi dan validasi data registrasi dari fasyankes, apabila valid diberikan tanda

valid dan apabila tidak valid diberitahukan kekurangannya (form validasi Dinkes Kab/Kota)

- 8. Dinkes Provinsi melakukan monitoring proses registrasi fasyankes
- Kemenkes secara otomatis membuat kode fasyankes setelah ada persetujuan dari Dinkes Kab/Kota, kemudian pemberitahuan dikirimkan ke email fasyankes dan dinkes kab kota (form kode fasyankes)
- Proses registrasi selesai, nomer registrasi muncul dalam profile klinik serta daftar klinik muncul di user Dinkes Kab/Kota, user Dinkes Provinsi dan Kemenkes berdasarkan wilayahnya masing-masing.

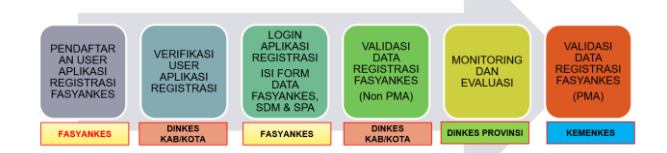

### E. PENDAFTARAN USER APLIKASI

Formulir untuk Klinik mendapatkan username dan password agar dapat melakukan registrasi klinik secara elektronik dengan tautan atau link yang dalam halaman awal aplikasi dengan alur sebagai berikut:

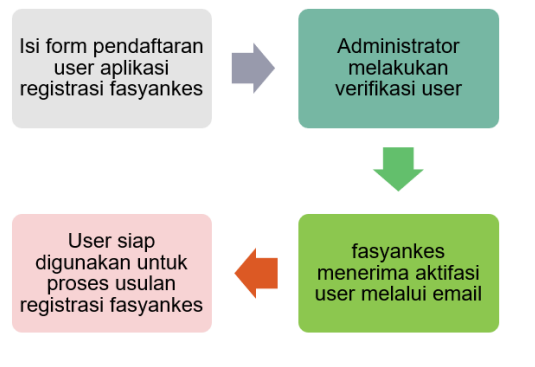

Berikut ini langkah-langkah mendapatkan *username* dan *password*:

 Klik menu Daftar User untuk pendaftaran user Klinik dan Klik menu Daftar User Dinkes untuk pendaftaran Dari Dinas Kesehatan dalam halaman awal aplikasi Registrasi Fasyankes

| PEND<br>FAS | AFTARAN<br>YANKES |
|-------------|-------------------|
| Login       | Untuk Memulai     |
| Email       | ×                 |
| Password    | <b>a</b>          |
|             | Masuk             |
| l           | Daftar User       |
| Daft        | ar User Dinkes    |

 Isi data user sesuai dengan identitas user untuk bisa menggunakan aplikasi Registrasi Fasyankes, kemudian klik Submit

| endaftaran User Login Fasyankes |                                                  |   |
|---------------------------------|--------------------------------------------------|---|
| Kategori User Pendaftaran *     | Klinik                                           |   |
| Jabatan *                       | ntudut.                                          |   |
| Email address *                 | Email                                            |   |
| Password *                      | Password                                         |   |
| Confirm Password *              | Confirm Password                                 |   |
| No KTP *                        | No KTP                                           |   |
| Nama Lengkap *                  | Nama Lengkap                                     |   |
| Jenis Kelamin *                 | Laki-laki                                        |   |
| No Handphone *                  | ι.                                               |   |
| Tempat/ Tanggal Lahir *         | Tempat Lahir 🗃 Tanggal Lahir Contoh : 28/10/1988 | 6 |
| Provinsi *                      |                                                  |   |
| Kota *                          |                                                  |   |
| Kecamatan *                     |                                                  |   |
| Alamat *                        | Alamat                                           |   |

- Dinas Kesehatan Kab/Kota melakukan verifikasi user di wilayah masing-masing kepada user. Apabila data valid, aktifasi user dikirimkan ke email user melalui aplikasi.
- 4. Hasil verifikasi user dikirimkan melalui email aktif yang telah di daftarkan pada saat mengisi form registrasi user. Untuk aktifasi user, klik tautan atau link yang ada dalam badan email. Apabila tidak ada dalam inbox atau kotak masuk email, silahkan cek dalam kotak spam.

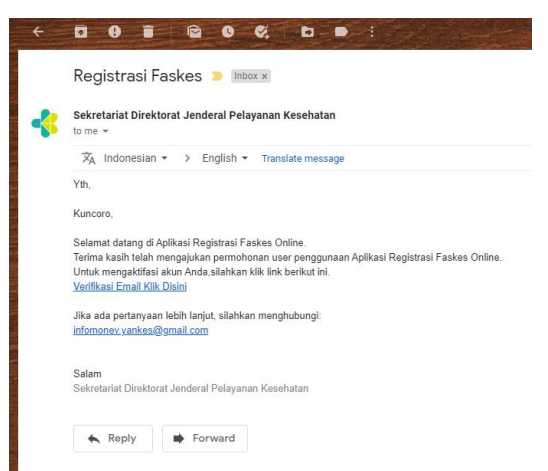

## F. USER KLINIK

 Klinik login ke dalam aplikasi Registrasi Fasyankes. Username adalah email dan password yang telah dimasukkan dalam form registrasi user sebelumnya.

| PENDAFTARAN<br>FASYANKES |                |  |
|--------------------------|----------------|--|
| Login                    | Untuk Memulai  |  |
| Email                    | ×              |  |
| Password                 | <b>a</b>       |  |
|                          | Masuk          |  |
| D                        | aftar User     |  |
| Dafta                    | ar User Dinkes |  |

2. Mengisi form Data Dasar, Data Sapras dan Alkes dan Data SDM

| REG FASYANKES | -                                   |                                | L Fancara |
|---------------|-------------------------------------|--------------------------------|-----------|
|               | Data Daran Data Correct & Star Data | Pid Solovika                   |           |
|               |                                     |                                |           |
|               | NUMBER AL INTER                     | Red for 1                      |           |
|               | JENES PLANES                        | Utana *                        |           |
|               | JENES PELAVIANAN                    | Ranot insp                     |           |
|               | PERSALINAN                          | Tok *                          |           |
|               | ANNE HOBAL LEANA                    | Penananan Madal Dalam Negeri * |           |
|               | PENLK                               | Persangan *                    |           |
|               | BILING PEMILIN                      | Receipe                        |           |
|               | NUMA PENANNELING JAWAB KUPUK        | Soverba                        |           |
|               | PEDVINS                             | Aoh *                          |           |
|               | KAB/HOTA                            | Kab. Annh Eannt *              |           |
|               | RECAMATEN                           | - BUIE *                       |           |
|               | ALAMAT FASTANCES                    | A.Re                           |           |
|               |                                     |                                |           |
|               | TITIK LOKAN                         | Peta Sateli                    |           |

 Pastikan kembali data sudah benar, kemudian Kirim untuk dilakukan verifikasi data sesuai ketentuan. Data yang telah dikirimkan tidak dapat di ubah atau edit.

- 4. Tunggu proses validasi dari Dinkes Kab/Kota atau Kementerian Kesehatan sesuai dengan ketentuan
- 5. Hasil validasi akan diberitahukan melalui email aktif user.
  - a. Apabila ada perbaikan data, klinik melakukan perbaikan melalui aplikasi Registrasi Fasyankes
  - b. Apabila disetujui, pemberitahuan kode Klinik akan muncul dalam badan email

### G. USER DINKES KAB/KOTA

 Dinkes Kab/Kota login ke dalam aplikasi Registrasi Fasyankes untuk melakukan validasi pendaftaran user dan registrasi Klinik. Username adalah email dan password yang telah dimasukkan dalam form registrasi user sebelumnya.

| PENDAFTARAN<br>FASYANKES |           |  |  |  |  |
|--------------------------|-----------|--|--|--|--|
| Login Untuk Mem          | ulai      |  |  |  |  |
| Email                    | $\bowtie$ |  |  |  |  |
| Password                 | ۵         |  |  |  |  |
| Masuk                    |           |  |  |  |  |
| Daftar User              |           |  |  |  |  |
| Daftar User Dink         | es        |  |  |  |  |

- 2. Melakukan validasi pendaftaran user dan Registrasi Klinik
  - a. Validasi Pendaftaran User Aplikasi Fasyankes

| REG FASYANKES | •                  |                 |     |                      |  |                   | L yogokarta i | kata yogyukarta             |  |
|---------------|--------------------|-----------------|-----|----------------------|--|-------------------|---------------|-----------------------------|--|
|               | Klink              |                 |     |                      |  |                   |               |                             |  |
|               | LIST USER YANG MEN | NGAJUKAN FASYAN | KES |                      |  |                   |               |                             |  |
|               |                    |                 |     |                      |  |                   |               |                             |  |
|               | Show 10 v entries  |                 |     |                      |  |                   |               | Search:                     |  |
|               | KODE KLINIK        | 11. NAMA KLINIK |     | ALAMAT KLINIK        |  | STATUS            |               | ACTION                      |  |
|               |                    | PERMATA         |     | Jl. Gondosuli No. 6  |  | Sudah Di Validasi |               | Q Verifical Q View Timeline |  |
|               |                    | BRIMEDIKA       |     | Gedung BRI Unit Kata |  | Sudah Di Validasi |               | K Verificasi                |  |

1) Klik menu List User yang Mendaftar, pilih user

yang akan di validasi kemudian klik icon Verifikasi untuk melakukan validasi data

| REG FASYANKES            | •                                |                     |                     |                                                    |  |  |  |  |
|--------------------------|----------------------------------|---------------------|---------------------|----------------------------------------------------|--|--|--|--|
|                          |                                  |                     |                     |                                                    |  |  |  |  |
| 1 My Profile             | VERIFIKASI PENDAFTARAN PASYANKES |                     |                     |                                                    |  |  |  |  |
|                          | EMAIL                            | : sis@mail.com      | NAMA LENGKAP        | : dgudfgud                                         |  |  |  |  |
| List User Yang Mendaftar | NO KTP                           | : 1534253425352355  | NO HANDPHONE        | : 0324534254235                                    |  |  |  |  |
| 📕 List Registrasi Klinik | TEMPRELAHIR                      | : godgdf            | TANGGAL LAHIR       | : 07/08/1977                                       |  |  |  |  |
|                          | PROVINSI                         | : Di Yogyakarta     | KOTA                | : Kota Yogyakarta                                  |  |  |  |  |
| 🔳 Rekap Dota             | ALAMAT                           | : sdfsdfdhgd        | JENIS KELAMIN       | : Laké-taki                                        |  |  |  |  |
|                          | KATEGORI                         | : Klinik            | KETERANGAN KATEGORI | : User Klinik                                      |  |  |  |  |
|                          | JABADAN                          | : sdafasdf          | WARTU DAFTAR        | : 09-11-2020 14:28:55                              |  |  |  |  |
|                          | STATUS VALIDASI                  | : Belum Di Validasi | TOKEN               | : krónc01cahk28f5cjuz983k82g5qyv94npewpg5ymmz7a1y3 |  |  |  |  |
|                          | ₩KIRIM VILIOASI KE EMALLUSER     |                     |                     |                                                    |  |  |  |  |

- 2) Apabila valid, klik Kirim Validasi ke Email User
- b. Validasi Registrasi Klinik

| REG FASYANKES                |                  |                   |      |                      |  |                   |  | 💄 yogyakarta kot                                                                                        |  |
|------------------------------|------------------|-------------------|------|----------------------|--|-------------------|--|----------------------------------------------------------------------------------------------------|--|
| MENU UTAMA                   | Klinik           |                   |      |                      |  |                   |  |                                                                                                    |  |
| 1 My Profile                 |                  |                   |      |                      |  |                   |  |                                                                                                    |  |
| 📕 List User Yang Mendaftar   | LIST USER YANG N | MENGAJUKAN FASYAN | NKES |                      |  |                   |  |                                                                                                    |  |
| 📕 List Registrasi Klinik     |                  |                   |      |                      |  |                   |  |                                                                                                    |  |
| Beken bata Show 10 v entries |                  |                   |      |                      |  |                   |  |                                                                                                    |  |
|                              | KODE KLINIK      | 11 NAMA KLINIK    |      | ALAMAT KLINIK        |  | STATUS            |  | ACTION                                                                                                  |  |
|                              |                  | PERMATA           |      | JL Gondosuli No. 6   |  | Sudah Di Validasi |  | Q Verifikasi                                                                                            |  |
|                              |                  | BRIMEDIKA         |      | Gedung BRI Unit Kata |  | Sudah Di Validasi |  | A Marilland L A Mary Timeline                                                                           |  |
|                              |                  |                   |      |                      |  |                   |  | A ANTAL AND A ANTAL AND A ANTAL AND AND A ANTAL AND AND A ANTAL AND AND AND AND AND AND AND AND AND AND |  |

 Klik menu List Registrasi Klinik untuk melakukan validasi registrasi klinik, pilih klinik yang akan di lakukan validasi kemudian klik icon verifikasi  Periksa kesesuaian data permohonan registrasi klinik, apabila sesuai klik Setujui. Apabila belum di setujui, berikan catatan alasannya.

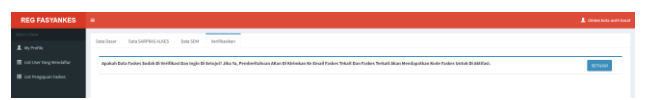

3. Proses validasi registrasi fasyankes selesai, kode klinik dikirimkan langsung melalui email

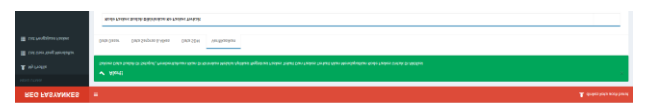

#### PENUTUP

Kepada semua pihak yang telah membantu sampai dengan tersusunnya Petunjuk Tekhnis ini, kami sampaikan penghargaan dan terima kasih. Kritik dan Saran membangun yang disampaikan kepada kami akan sangat bermanfaat untuk perbaikan di masa mendatang.

Bagian Progam dan Informasi Sekretariat Direktorat Jenderal Pelayanan Kesehatan JI. H. R. Rasuna Said Blok X-5 Kavling 4-9 Kotak Pos 3097, 1196 Jakarta 12950 Telepon : (021) 5201590 ext 1303, Faximile : (021) 5261813